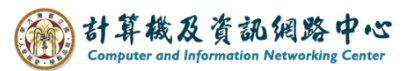

## Apple Mail 使用 IMAP 協定

1. 點選【設定】。(以 iOS 17為例)

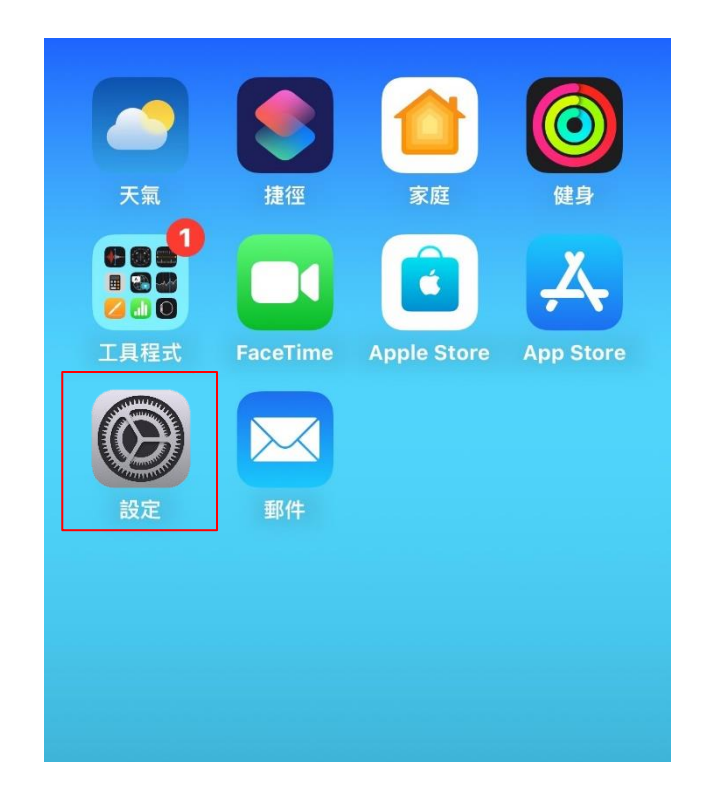

2. 點選【郵件】。

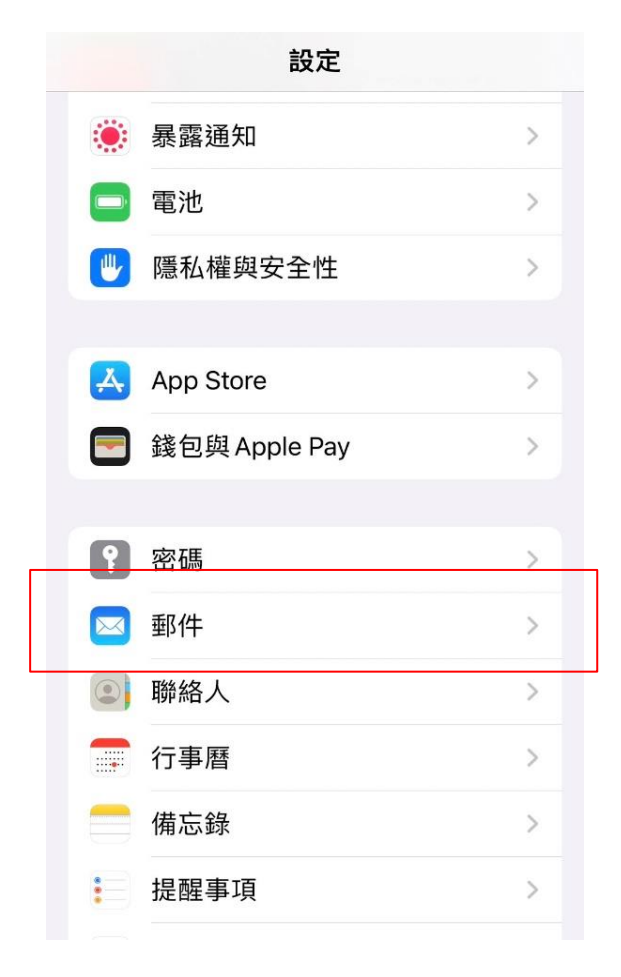

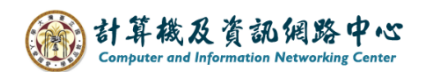

3. 點選【帳號】。

| <b>〈</b> 設定 郵件  |            |
|-----------------|------------|
| 允許「郵件」取用        |            |
| Siri與搜尋         | >          |
| <b>通知</b><br>關閉 | >          |
| (1) 行動數據        |            |
| 帳號              | 2 >        |
| 郵件列表            |            |
| 預覽              | 2行 >       |
| 顯示收件人/副本標籤      | $\bigcirc$ |
| 滑動選項            | >          |
|                 |            |

4. 點選【加入帳號】。

| < | 郵件                            | 帳號         |   |
|---|-------------------------------|------------|---|
|   | 帳號                            |            |   |
|   | <b>iCloud</b><br>iCloud雲碟、聯絡人 | 、行事曆,還有5項… | > |
|   | <b>Exchange</b><br>未啟用        |            | > |
|   | 加入帳號                          |            | > |
|   |                               |            |   |
|   | 擷取新資料                         | 推播         | > |
|   |                               |            |   |
|   |                               |            |   |
|   |                               |            |   |
|   |                               |            |   |
|   |                               |            |   |

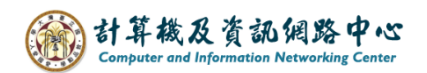

5. 點選【其他】。

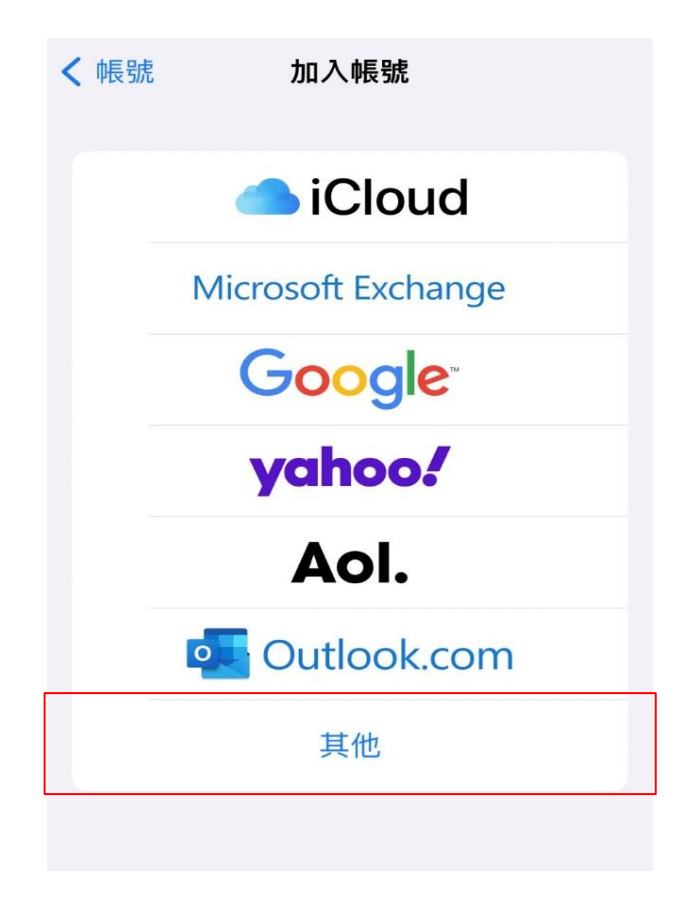

6. 點選【加入郵件帳號】。

| ✔ 加入帳號 加入帳號 |   |
|-------------|---|
| 郵件          |   |
| 加入郵件帳號      | > |
| 聯絡人         |   |
| 加入LDAP帳號    | > |
| 加入CardDAV帳號 | > |
| 行事曆         |   |
| 加入CalDAV帳號  | > |
| 加入已訂閱的行事曆   | > |
|             |   |

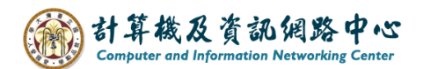

7. 填寫紅框內的資料後,點選【下一步】。

| 取消   | 新增帳號       | 下一步  |
|------|------------|------|
| 名稱   |            |      |
| 電子郵件 | @ntu.ed    | u.tw |
| 密碼   |            |      |
| 描述   | ntu.edu.tw | ,    |
|      |            |      |
|      |            |      |

8. 選擇【IMAP】並填寫紅框內的資料,並按【下一步】。

| 取消    | 新增帳號            | 一步 |            |      |
|-------|-----------------|----|------------|------|
| ІМАР  | РОР             |    |            |      |
| 名稱    |                 |    |            |      |
| 電子郵件  | @ntu.edu.tw     |    |            |      |
| 描述 nt | tu.edu.tw       |    |            |      |
| 收件伺服器 |                 |    |            |      |
| 主機名稱  | mail.ntu.edu.tw |    |            |      |
| 使用者名稱 | b01234567       |    |            |      |
| 密碼    | •••••           |    |            |      |
| 寄件伺服器 |                 | 不  | 需帶 @ntu.ed | u.tw |
| 主機名稱  | mail.ntu.edu.tw |    |            |      |
| 使用者名稱 | b01234567       |    |            |      |
| 密碼    | •••••           |    |            |      |
|       |                 |    |            |      |

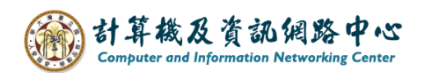

9. 預設只同步信箱,可自行選擇是否同步備忘錄,並按【儲存】。

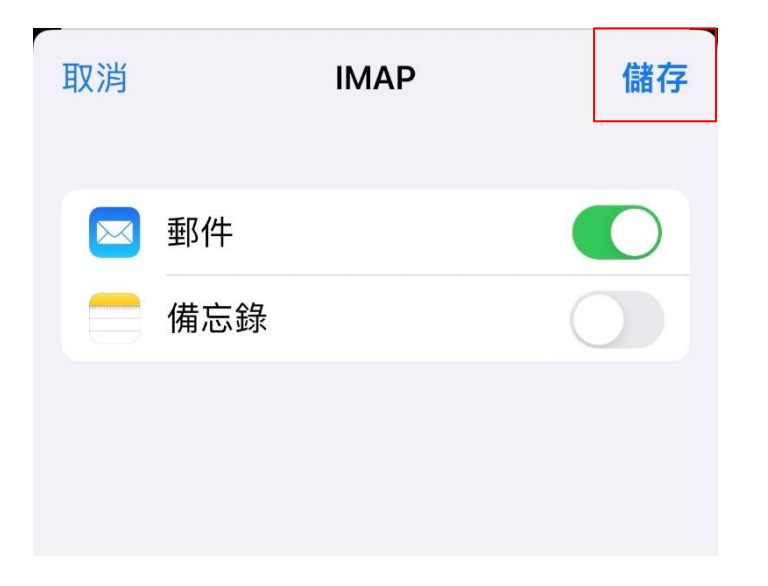

10. 即看到剛完成的設定。

| < | 郵件                            | 帳號         |   |
|---|-------------------------------|------------|---|
|   | 帳號                            |            |   |
|   | <b>iCloud</b><br>iCloud雲碟、聯絡人 | 、行事曆,還有5項… | > |
|   | <b>Exchange</b><br>未啟用        |            | > |
|   | <b>ntu.edu.tw</b><br>郵件       |            | > |
|   | 加入帳號                          |            | > |
|   |                               |            |   |
|   | 擷取新資料                         | 推播         | > |
|   |                               |            |   |

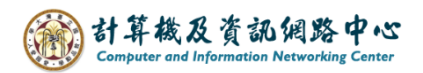

11. 點選【郵件】App。

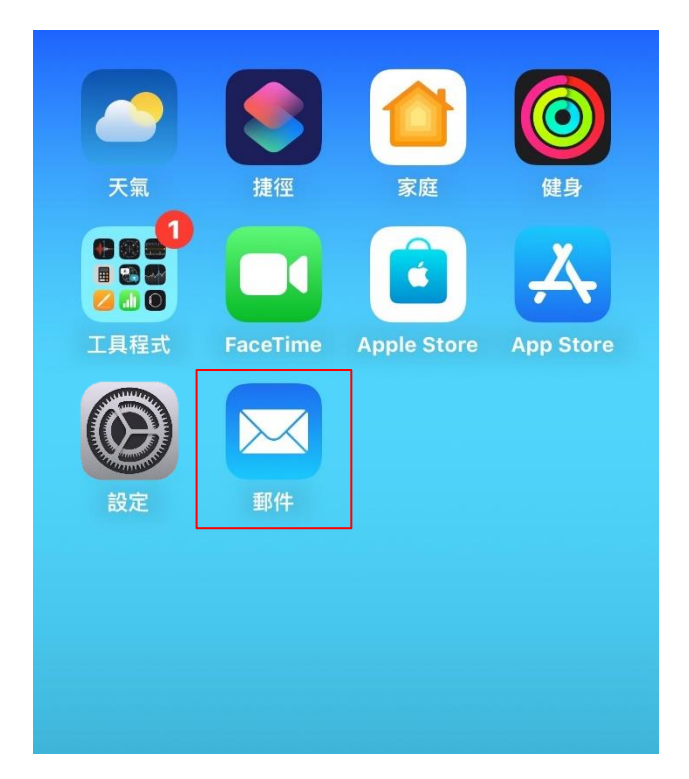

12. 完成設定,即可以開始收發信。

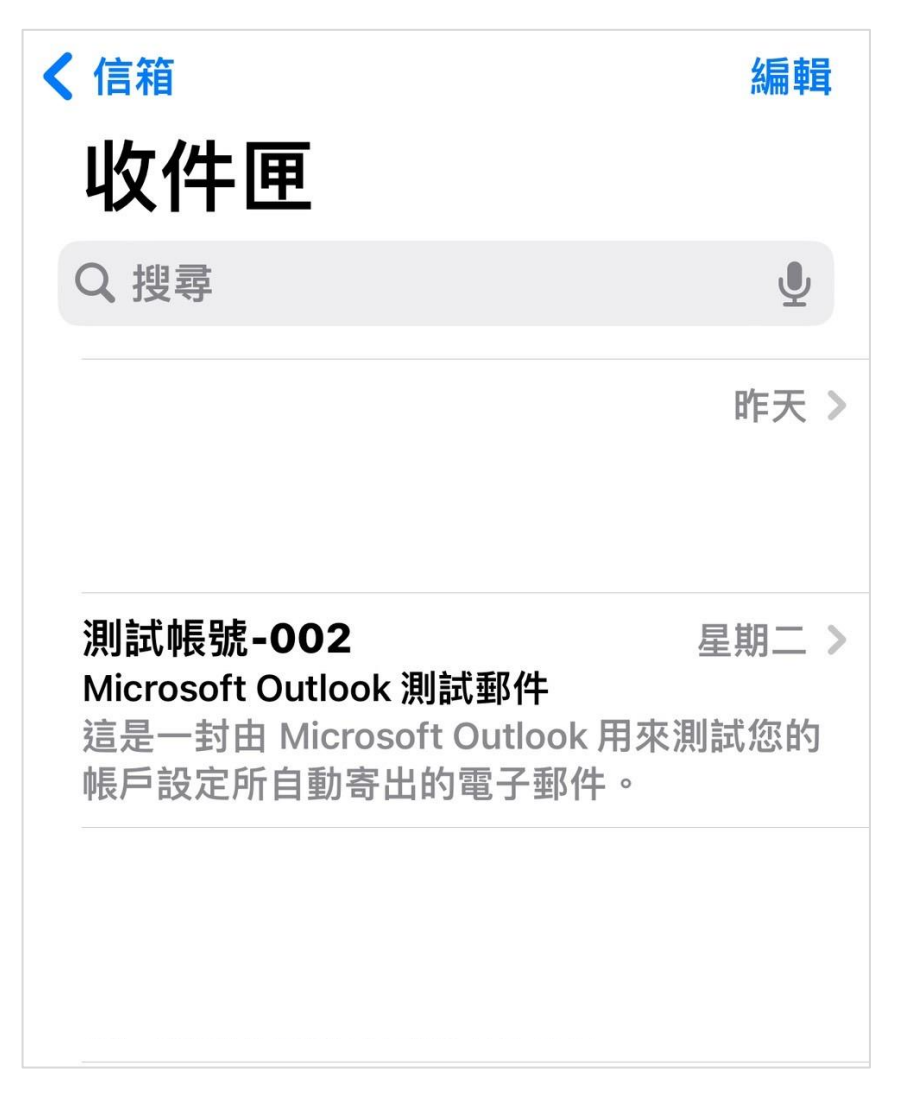